## Instrukcja pierwszego logowania użytkownika do usługi CUI dla klientów z autoryzacją MAA.

Uruchomić przeglądarkę internetową – wpisać adres strony **https://cbp.cui.pl** lub na stronie **http://www.bsklodzko.pl** wybrać odnośnik(link) na górze ekranu Logowanie – Klient indywidualny.

Po uruchomieniu aplikacji zostaje wyświetlone okno autoryzacji.

| asseco |                                 |       |      |
|--------|---------------------------------|-------|------|
|        | LOGOWANIE                       |       | PL · |
|        | Numer Identyfikacyjny Wpisz nur | DALEJ |      |

Logowanie odbywa się w trybie dwukrokowym (najpierw użytkownik wprowadza swój numer identyfikacyjny, potem dane uwierzytelniające). W polu "Numer Identyfikacyjny" wpisujemy identyfikator nadany przez Bank. Wielkość znaków w numerze identyfikacyjnym nie ma znaczenia. Po wciśnięciu przycisku "Dalej" zostaniemy przeniesieni na ekran wpisania hasła maskowalnego.

| asseco |             |    |   |   |   |   |   |   |   |   |    |    |     |      |    |    |    |    |    |    |    |    |    |    |    |  |
|--------|-------------|----|---|---|---|---|---|---|---|---|----|----|-----|------|----|----|----|----|----|----|----|----|----|----|----|--|
|        | ←<br>LOGOWA | NI | E |   |   |   |   |   |   |   |    |    |     |      |    |    |    |    |    |    |    |    |    |    |    |  |
|        | Kod dostępu | 1  | 2 | 3 | 4 | 5 | 6 | 7 | 8 | 9 | 10 | 11 | 12  | 13   | 14 | 15 | 16 | 17 | 18 | 19 | 20 | 21 | 22 | 23 | 24 |  |
|        |             |    |   |   |   |   |   |   |   |   |    |    | ZAL | oguj |    |    |    |    |    |    |    |    |    |    |    |  |

Po wpisaniu hasła pierwszego logowania (startowego) system poprosi o ustawienie własnego hasła (kod dostępu)– należy podać najmniej 10 znaków i maksymalnie 24 i nie powinien zaczynać się od cyfry 0.

## NADAWANIE NOWEGO KODU DOSTĘPU

| ldentyfikator<br>użytkownika | KD               |
|------------------------------|------------------|
| Nowy kod<br>dostępu          |                  |
| Powtórz nowy<br>kod dostępu  |                  |
|                              | ZAPISZ I ZALOGUJ |

musi składać się z 10-24 znaków

o nie powinien zaczynać się od cyfry zero

Przy kolejnych logowaniach należy w jasnych kratkach (niewyszarzonych i bez •) wpisać tylko te znaki z hasła, na które wskazują cyfry. W przedstawionym poniżej przykładzie byłby to pierwszy, trzeci, szósty i piętnasty znak z naszego hasła. Przy wpisywaniu hasła maskowalnego, po wpisaniu znaku następuje automatyczne przeniesienie do kolejnego pola.

| asseco |             |     |   |   |   |   |   |   |   |   |    |    |          |           |    |    |    |    |    |    |    |    |    |    |    |
|--------|-------------|-----|---|---|---|---|---|---|---|---|----|----|----------|-----------|----|----|----|----|----|----|----|----|----|----|----|
|        | ←<br>LOGOWA | NIE | - |   |   |   |   |   |   |   |    |    |          |           |    |    |    |    |    |    |    |    |    |    |    |
|        |             | 1   | 2 | 3 | 4 | 5 | 6 | 7 | 8 | 9 | 10 | 11 | 12       | 13        | 14 | 15 | 16 | 17 | 18 | 19 | 20 | 21 | 22 | 23 | 24 |
|        | Kod dostępu |     | • |   | • | • |   | • | • | • | •  | •  | •<br>ZAL | •<br>oguj | •  |    | •  | •  | •  | •  | •  | •  | •  | •  | •  |

Po zalogowaniu należy wybrać Ustawienia => Urządzenie autoryzujące =>Dodaj

## REJESTRACJA URZĄDZENIA AUTORYZUJĄCEGO

W celu zarejestrowania urządzenia autoryzującego, w aplikacji mobilnej Asseco MAA należy wybrać przycisk [ROZPOCZNIJ].

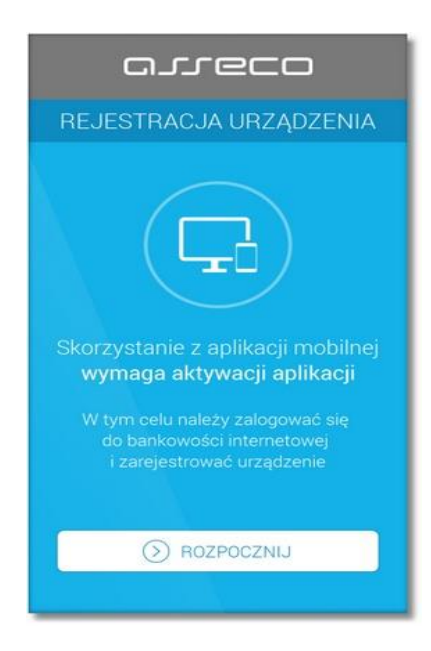

W pierwszym kroku rejestracji urządzenia należy wprowadzić poprawny kod aktywacyjny wygenerowany w aplikacji internetowej def3000/CBP bądź def3000/CEB. W tym celu należy kliknąć na wskazane cyfry oraz

przejść do kolejnego kroku rejestracji poprzez przycisk [DALEJ]. Przycisk z ikonką opwoduje wyczyszczenie wcześniej wprowadzonego znaku w polu **Wprowadź kod aktywacyjny**.

| C               | arreco        | ٦             |
|-----------------|---------------|---------------|
| REJEST          | RACJA URZĄ    | dzenia 🗙      |
| Przepisz kod    | aktywacyjny v | wyświetlony w |
| Wprowadź kod ak | tywacyjny     |               |
| 1               | 2             | 3             |
| 4               | 5             | 6             |
| 7               | 8             | 9             |
|                 | 0             | $\bigotimes$  |
|                 | 🕥 DALEJ       |               |
|                 | DALEJ         |               |

W kolejnym kroku w celu identyfikacji należy wprowadzić dodatkową informację zgodnie z instrukcją wyświetlaną na ekranie. Informacją dodatkową jest kod weryfikacyjny wysłany za pomocą SMS.

Po wprowadzeniu (za pomocą klawiatury na urządzeniu) danych w polu **Wprowadź kod weryfikacyjny** należy wybrać ponownie przycisk [DALEJ].

| REJEST                                           | RACJA URZA                                       | ądzenia 🗙                                       |
|--------------------------------------------------|--------------------------------------------------|-------------------------------------------------|
| W celu ide<br><b>podanie ko</b> d<br>zostanie pr | ntyfikacji kon<br>du weryfikacy<br>zesłany za po | ieczne jest<br><b>jnego</b> , który<br>mocą SMS |
| Wprowadź kod we                                  | ryfikacyjny                                      |                                                 |
| 1                                                | 2                                                | 3                                               |
| 4                                                | 5                                                | 6                                               |
| 7                                                | 8                                                | 9                                               |
|                                                  |                                                  |                                                 |

W następnym kroku w polu należy wprowadzić kod PIN, który będzie służył do logowania w aplikacji oraz wybrać przycisk [DALEJ].

| c<br>← REJESTI | RACJA URZA     | ⊐<br>,dzenia 🗙         |
|----------------|----------------|------------------------|
| Wprowadź I     | PIN, który będ | zie służył do<br>kacii |
| Wprowadź PIN   |                | ?                      |
| 1              | 2              | 3                      |
| 4              | 5              | 6                      |
| 7              | 8              | 9                      |
|                | 0              | $\otimes$              |
|                | () DALEJ       |                        |

Przycisk z ikoną 🕐 w polu **Wprowadź PIN** powoduje wyświetlenie informacji jakie cyfry może zawierać pole **Wprowadź PIN**.

| P ••                                 |                                                                     | 🗞 🖹 .al 11% 🗈 08:17                           |
|--------------------------------------|---------------------------------------------------------------------|-----------------------------------------------|
| C                                    | arreco                                                              |                                               |
| ← REJEST                             | RACJA URZA                                                          | DZENIA 🗙                                      |
| Wprowadź I                           | PIN, który bed                                                      | zie służvł do                                 |
| logo                                 | wania do apli                                                       | kacji                                         |
| Wprowadź PIN                         |                                                                     | 2                                             |
| PIN nie<br>samyc<br>123123<br>maleją | e może zawier<br>h cyfr, np. 111<br>3 oraz ciągu r<br>cego np. 123, | rać takich<br>1, 2222,<br>osnącego lub<br>321 |
| 7                                    | 8                                                                   | 9                                             |
|                                      | 0                                                                   | $\otimes$                                     |
|                                      | () DALEJ                                                            |                                               |
|                                      |                                                                     |                                               |

PIN musi posiadać od 5 do 8 cyfr.

| C                       | arreco                             | 3                      |  |  |  |  |  |  |  |
|-------------------------|------------------------------------|------------------------|--|--|--|--|--|--|--|
| $\leftarrow$ rejest     | RACJA URZĄ                         | dzenia $	imes$         |  |  |  |  |  |  |  |
| <b>Wprowadź</b><br>logo | PIN, który będz<br>owania do aplil | zie służył do<br>kacji |  |  |  |  |  |  |  |
| Wprowadź PIN            |                                    | 0                      |  |  |  |  |  |  |  |
| PIN musi posiadać       | PIN musi posiadać od 5 do 8 cyfr   |                        |  |  |  |  |  |  |  |
| 1                       | 2                                  | 3                      |  |  |  |  |  |  |  |
| 4                       | 5                                  | 6                      |  |  |  |  |  |  |  |
| 7                       | 8                                  | 9                      |  |  |  |  |  |  |  |
|                         | 0                                  | $\otimes$              |  |  |  |  |  |  |  |
|                         | () DALEJ                           |                        |  |  |  |  |  |  |  |

Dodatkowo w procesie nadawania kodu PIN aplikacja weryfikuje wprowadzanie prostych haseł takich jak 11111, 22222, 123123, 12345. W przypadku zdefiniowania takiej kombinacji cyfr w systemie zostanie zaprezentowany stosowny komunikat walidacyjny.

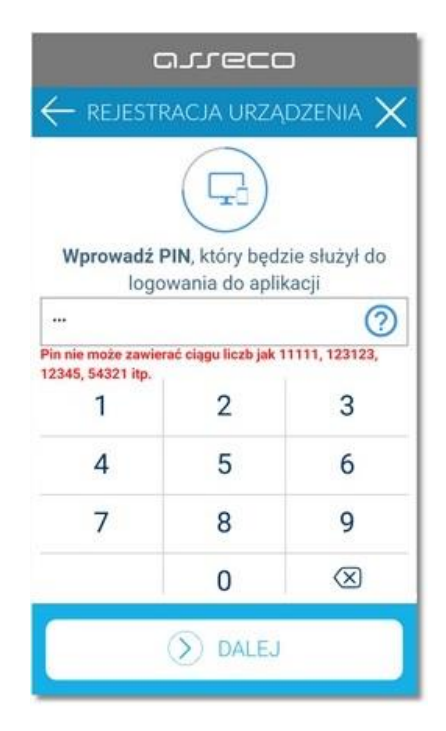

W kolejnym kroku należy ponownie wprowadzić kod PIN w polu **Potwierdź PIN** i zatwierdzić poprzez przycisk [DALEJ]. System kontroluje prawidłowość i zgodność kodu PIN zdefiniowanego w polach **Nowy PIN** oraz **Potwierdź PIN**.

| c                                | arreco                           | D                    |
|----------------------------------|----------------------------------|----------------------|
|                                  | RACJA URZA                       | DZENIA 🗙             |
| Wprowad<br>potw<br>Potwierdž PIN | dź ponownie P<br>ierdzenia rejes | IN w celu<br>stracji |
| 1                                | 2                                | 3                    |
| 4                                | 5                                | 6                    |
| 7                                | 8                                | 9                    |
|                                  | 0                                | $\otimes$            |
|                                  | () DALEJ                         |                      |

System weryfikuje również poprawność kodu weryfikacyjnego, w przypadku błędnie wprowadzonej wartości zostanie zaprezentowany komunikat walidacyjny: "*Nieprawidłowy PIN lub kod weryfikacyjny*".

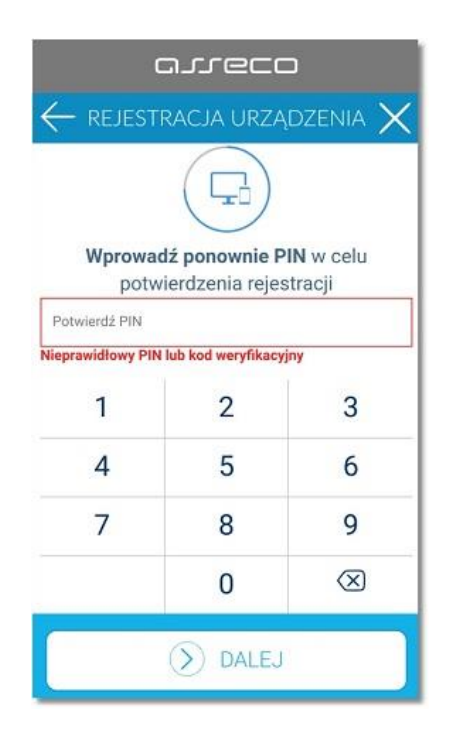

Po poprawnym wprowadzeniu kodu PIN oraz kodu weryfikacyjnego i zatwierdzeniu przyciskiem [DALEJ], system informuje o pozytywnej aktywacji.

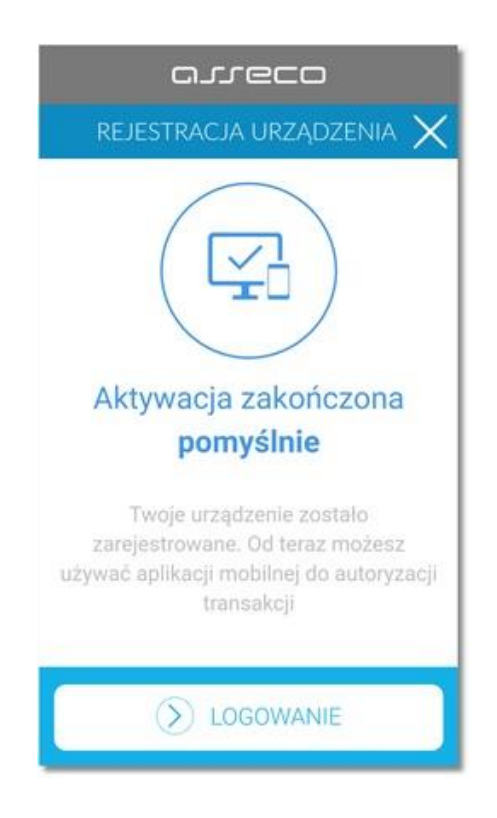

Po poprawnej aktywacji urządzenia użytkownik zostanie przekierowany na <u>ekran główny aplikacji</u>, poprzez który będzie miał możliwość zalogowania się do aplikacji mobilnej za pomocą kodu PIN zdefiniowanego w procesie <u>rejestracji urządzenia autoryzującego</u>.

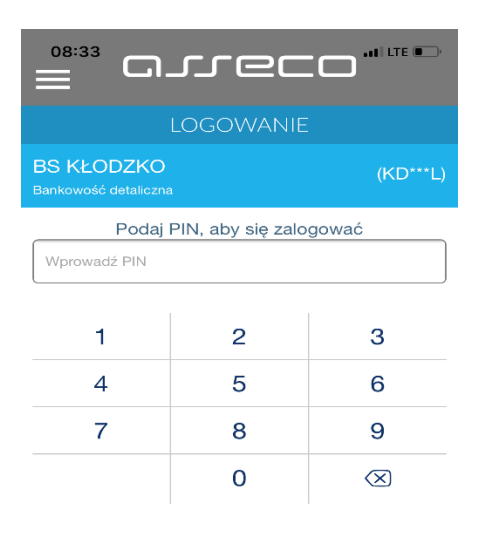

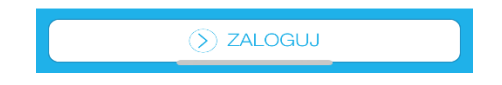

Aplikacja Asseco MAA umożliwia sparowanie urządzenia autoryzującego z wieloma systemami bankowości internetowej: def3000/CEB oraz def3000/CBP (w tym wielu instalacji systemu def3000/CEB i def3000/CBP dla różnych Banków) oraz innymi systemami Klienta, które będą chciały dokonywać autoryzacji za pośrednictwem aplikacji Asseco MAA. W tym celu należy z menu aplikacji wybrać *Rejestruj/Rejestruj ponownie*.

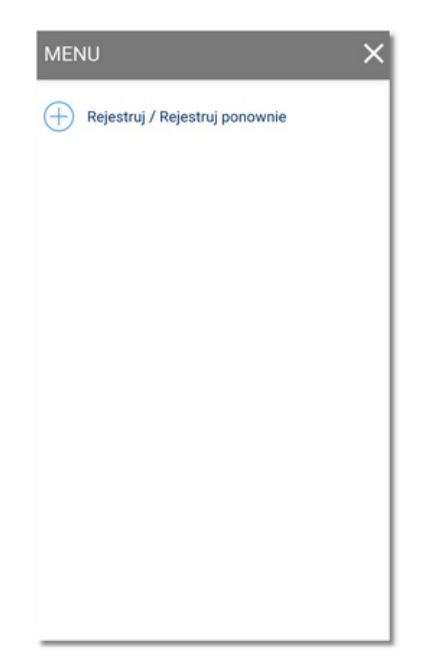